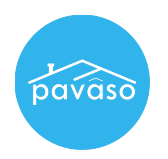

Log in to your Pavaso account. Hover over your name in the top right corner and select My Profile.

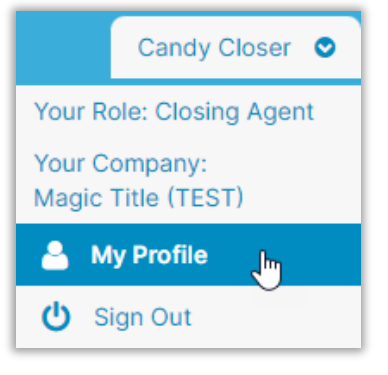

Select **Notary** from the menu on the left.

|                       | Pavaso Profile |
|-----------------------|----------------|
| General Information   |                |
| Notification Settings |                |
| Change Password       |                |
| Manage Applications   |                |
| Notary                | Add Photo      |

Select Notary Commission Information.

| pavâso                | <table-of-contents> Home 🔤 My Messages 👹 My Team 目 My Company 😡 Support Center 🛛 Candy Closer 👁</table-of-contents>                                                    |  |  |  |  |
|-----------------------|----------------------------------------------------------------------------------------------------|--|--|--|--|
| My Profile            |                                                                                                    |  |  |  |  |
|                       | Notary                                                                                                    |  |  |  |  |
| General Information   |                                                                                                    |  |  |  |  |
| Notification Settings | In order to be a Pavaso eNotary, you must register here. Use the tabs below to add your Billing Information, Notary<br>Information, and Notary Commission Information. |  |  |  |  |
| Change Password       | For the list of items you would need for the registration, click here.<br>Your eNotary Registration: ACTIVE                                                            |  |  |  |  |
| Manage Applications   |                                                                                                    |  |  |  |  |
| Notary                | Notary Billing Notary Information Notary Commission Notary Admin                                                                                                    |  |  |  |  |
|                       | Add New Commission Update Commission Download Signature Upload Signature                                                                                               |  |  |  |  |

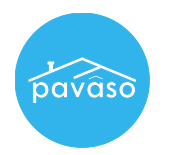

Select the state in which you have an active commission. You may only see one state in this list.

| My Profile            |                                                                                                    |  |  |
|-----------------------|----------------------------------------------------------------------------------------------------|--|--|
|                       | Notary                                                                                                    |  |  |
| Notification Settings | In order to be a Pavaso eNotary, you must register here. Use the tabs below to add your Billing Information, Notary       |  |  |
| Change Password       | Information, and Notary Commission Information.<br>For the list of items you would need for the registration, click here. |  |  |
| Manage Applications   | Your eNotary Registration: ACTIVE                                                                                         |  |  |
| Notary                | Notary Billing<br>Information   Notary Information   Notary Commission<br>Information   Notary Admin                      |  |  |
|                       | Add New Commission Update Commission Download Signature Upload Signature                                                  |  |  |
|                       | Select state<br>FL<br>OH<br>TN<br>TX                                                                                      |  |  |

There are several options inside the Notary Commission Information tab that allow you to add or extract information from your Pavaso profile.

| Notary Billing<br>Information | Notary Information   | Notary Commission<br>Information | Notary Admin                                         |                    |
|-------------------------------|----------------------|----------------------------------|------------------------------------------------------|--------------------|
| Add New Commission            | Update Commission    | Download Signatur                | e Upload Signature                                   | TN<br>Select state |
| Status: ACTIVE                |                      |                                  |                                                      | FL<br>OH<br>TN     |
| Name exa                      | ctly as commissioned | Candy Closer                     |                                                      | TX                 |
|                               | Commission number    | XYZ9845                          | ~                                                    |                    |
|                               | Appointment date     | 01/20/2020                       |                                                      |                    |
|                               | Expiration date      | Does not expire                  |                                                      |                    |
|                               | State                | TN                               |                                                      |                    |
|                               | County               | Cannon                           |                                                      |                    |
| • •                           | Notary seal          | A DE TOTO                        | Training Admin<br>My Commission<br>Expires 1/20/2025 |                    |
| View form Re-Import           | Additional Documents | Download Seal Dow                | nload Form Upload Personal                           | Seal               |
|                               |                      |                                  |                                                      |                    |

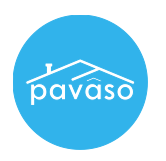

A. View Form: View the form uploaded when eNotary commission was approved in Pavaso.

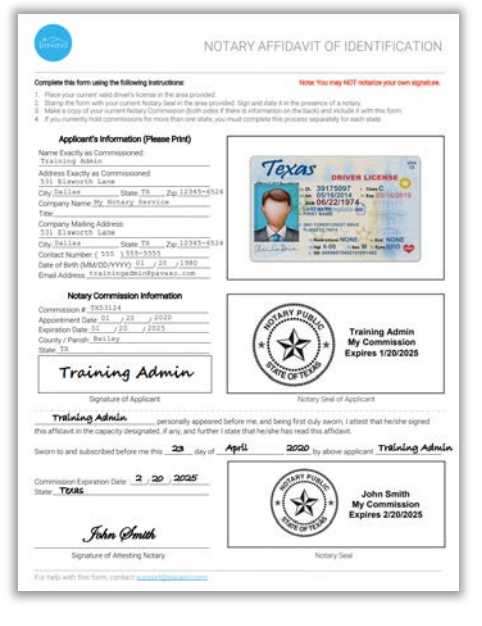

- B. Re-Import: If necessary, the eNotary form in step A can be re-imported.
- C. Additional Documents: Some states may require additional documents to be uploaded to the eNotary provider. You can add those documents here.
- D. Download Seal: Extract the digital seal generated by Pavaso. Select Save to download the stamp in any of the available formats. Select either In Person Electronic Notarization or Remote Online Notarization.

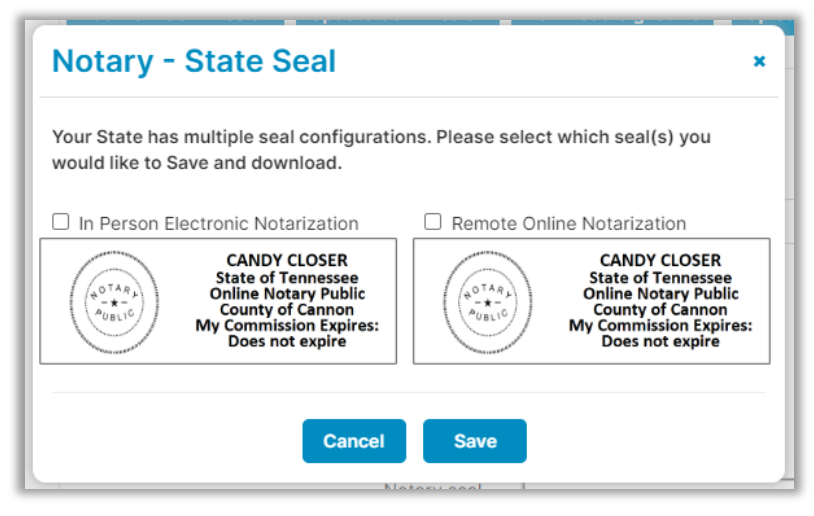

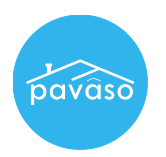

E. **Download Form:** Generate a form that includes the eNotary seal, signature, and IPEN or RON indicator.

**Note:** The seal may not display the verbiage for IPEN or RON in the portal. The downloaded version of the document will display the appropriate text.

| Document with Seal and Signatu                                                                                                    | re ×                                                                                                    |
|----------------------------------------------------------------------------------------------------|----------------------------------------------------------------------------------------------------|
| Note: Your State has multiple seal configuration options. F<br>like to added to this form.<br>Remote Online Notarization<br>In Person Electronic Notarization<br>Remote Online Notarization | Please select which seal configuration you would                                                                                                    |
| State of Tennessee<br>County of Cannon                                                                                                    | Augustic County of Cannon   My Commission Expires: Does not expire   Notarized zemotely via audio/video communication Notarized zemotely via audio/video communication |
| On this 12/28/2022, this document is a true, exact, com<br>the purpose of notary application with the State, the or                                                                         | nplete, and unaltered copy made by Pavaso for<br>riginal of which is held within the Pavaso platform.                                                                  |
| CANDY CLOSER<br>State of Tennessee<br>Online Notary Public<br>County of Cannon<br>My Commission Expires:<br>Does not expire                                                                 | QueliClaw                                                                                                    |
| To verify the authenticity of this document, please visit:<br>https://documentcertification.pavaso.com                                                                                      | :                                                                                                    |
| Cancel                                                                                                    | Save                                                                                                    |

F. **Upload Personal Seal:** Some states may allow for a personal seal to be used. This can be uploaded here.

## Pavaso Support

Business Hours: Monday – Saturday 7:00 AM – 8:00PM CST Email: <u>support@pavaso.com</u> Phone/Closing Hotline: (866) 288-7051 24/7 Online Help Library: Log in to your Pavaso account and select Support Center next to your name.